### **Overview**

You can view and download a PDF of all your finalised enrolments in the form of Statement of Enrolment. PDF version of this document can be accessed from the Academic Records tile in myRMIT.

## Before you begin

- Login myRMIT. Refer to the myRMIT Essentials > Login and Navigation Quick Reference Guide to login.
- Enrol and finalise courses for at least 1 Program/Semester. Refer to the myRMIT Essentials > How to Enrol Quick Reference Guide for learn about how to enrol and finalise courses.

Your **Statement of Enrolment** is an official statement that confirms your program and class enrolments for the academic year. A new Statement of Enrolment is generated overnight after any changes are made to your enrolment.

# **Navigation**

## myRMIT Home Page > Academic Records

The myRMIT home page displays.

**Step 1.** Click the **Academic Records** tile to view your Enrolment History, Course Results, Academic History and Statement of Enrolment.

|             | ∽ myRMIT         |                   |
|-------------|------------------|-------------------|
| myTimetable | Academic Records | Financial Account |
| L           |                  |                   |

Academic Records section of myRMIT opens with the Enrolment History page.

- Step 2. Click Statement of Enrolment to view list of all available Statements of Enrolment.
- **Step 3.** Click the row based on **Semester** and **Academic Program** to view a PDF version of the Statement of Enrolment.

|   | < myRMIT                  |                           | ŵ                                    | Q                             | :             |   |   |  |
|---|---------------------------|---------------------------|--------------------------------------|-------------------------------|---------------|---|---|--|
|   | Enrolment History         | Statement of Enrolment () |                                      |                               |               |   |   |  |
|   | Fo View Results           |                           |                                      |                               |               |   |   |  |
|   | Academic History          | Issue Date                | Issue Date Semester Academic Program |                               |               |   | 3 |  |
| 2 |                           | 22/12/2022                | Vietnam Semester 3 2023              | Bachelor of Digital Marketing | tal Marketing |   |   |  |
| Ľ | Ca Statement of Enrolment | 20/12/2022                | Vietnam Semester 2 2023              | Bachelor of Digital Marketing |               | : | > |  |

The **Statement of Enrolment** document displays in PDF format in a new window. You can download the PDF version of your Statement of Enrolment.

|                                                                   | <b>MIT</b><br>versity              | <b>2023 Statement of Enrolment</b><br>This statement confirms your enrolment details in the program listed below for the time period shown.<br>It is your responsibility to ensure your enrolment details are correct before the class census date. |                                                                    |                                       |                     |                              |                     | 702 Nguyen Van L<br>Tan Phong Ward<br>District 7<br>Ho Chi Minh City<br>Vietnam<br>Tei: (202) 3776 12<br>Email: enquiries@<br>www.mit.edu.au<br>CRICOS provider c<br>Provider number: 3 | 702 Nguyen Van Linh Boulevard<br>Tan Phong Ward<br>District 7<br>Vectoran<br>Tet: (202) 3776 1399<br>Email: enquires@mtt.etu.un<br>www.mtt.etu.au<br>CRICOS provider code: 00122A<br>Provider number: 3046 |                                     |  |
|-------------------------------------------------------------------|------------------------------------|----------------------------------------------------------------------------------------------------|--------------------------------------------------------------------|---------------------------------------|---------------------|------------------------------|---------------------|----------------------------------------------------------------------------------------------------|----------------------------------------------------------------------------------------------------|-------------------------------------|--|
| Stur                                                              | dent name:<br>dent number:         | 347                                                                                                    |                                                                    |                                       | 5                   | 0.07                         |                     |                                                                                                    | Issued on:<br>Printed on:                                                                                                    | 22 December 2022<br>19 January 2024 |  |
| Vietnam S<br>Program:<br>Campus:<br>Mode of Atter<br>Fund Source: | emester 3 20.<br>Idance:           | 23<br>BP318 Bache<br>VNMRI RMIT<br>Internal Mode<br>HE Full Fee -                                                                                                    | lor of Digital I<br>University Vi<br>of Attendand<br>International | Marketing<br>etnam<br>ce<br>(Vietnam) |                     |                              |                     |                                                                                                    |                                                                                                    |                                     |  |
| Course                                                            | Title                              | Class                                                                                                    | Section                                                            | Campus                                | Mode                | Semester/Term                | Start<br>Date       | Census<br>Date                                                                                                    | End Date                                                                                                    | Units                               |  |
| BUSM4566                                                          | Tourism<br>Planning/Resour<br>Mgmt | 1157<br>rce                                                                                                    | 2222                                                               | VNMRI                                 | Face-to-Face        | Vietnam Semester 3 2         | 023 30/10/2023      | 24/11/2023                                                                                                    | 03/02/2024                                                                                                    | 12                                  |  |
| Definitions<br>Page 1 of 1                                        | ; Units<br>Higher Educati          | on – Credit points pe<br>Royal Melbourne Ir                                                                                                    | r class                                                            | nology Vietnam                        | 1702 Nguyen Van Li  | nh Boulevard,Tan Phong V     | /ard,District 7,Ho  | Chi Minh City, Vietna                                                                                                    | m                                                                                                    |                                     |  |
| . ago r or f                                                      |                                    | raya wabuutte ir                                                                                                    | Sature of recht                                                    | oogy vieulidii                        | r oz nyuyen váli Li | an sourceard, ran - fiolig v | ara, province 7, HO | on amin ony, vietna                                                                                                    |                                                                                                    |                                     |  |
|                                                                   | If the sta<br>browser              | atement o<br>settings                                                                                                    | does n                                                             | ot auto                               | omatically          | / open, ensi                 | ire that            | pop-up b                                                                                                    | lockers are o                                                                                                    | disabled in th                      |  |